## **PACS Installation Guide for Citrix**

The instructions given on this page will help to walk you through the basic steps for requesting access to the ARA PACS software and installing Synapse through Citrix.

If you should need assistance or additional training, please feel free to call (512) 531-PACS (7227).

## **Request Username/Password**

- 1. Go to <u>www.ausrad.com</u> and click the Referring Physicians tab.
- 2. Click the PACS Login Account request tab.
- 3. Read and fill out the online submission form.
- 4. In 24 hours you will receive notification that your username and password have been created via the email address you provided on the online submission form.

## **Synapse Installation**

- 1. Copy the following address into your internet browser: https://citrix.ausrad.com
- 2. Enter your username and password and click "Log On".

| ARA Diagnostic Imaging |                         |        |
|------------------------|-------------------------|--------|
| ARA                    | User name:<br>Password: | Log On |

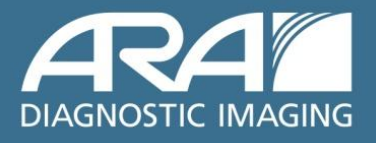

3. Read the Citrix License Agreement then select the check box and click "Download".

| ARA                                                                                                    |                                                            |
|----------------------------------------------------------------------------------------------------|------------------------------------------------------------|
| Download Client   Image: By selecting the check box, you confirm that you have read, understand, and accept the <u>Citrix license agreement</u> .   Image: Download | Other Options<br>Already installed<br>Try later<br>Log off |
| Clicking Download will install software on your computer. <u>More information on security</u>                                                                       |                                                            |

4. Click "Run" on the File Download Security Warning

| File                                  | Download - Security Warni 🔀                                                                                                    |  |
|---------------------------------------|----------------------------------------------------------------------------------------------------|--|
| Do you want to run or save this file? |                                                                                                    |  |
|                                       | Name: CitrixOnlinePluginWeb.exe<br>Type: Application, 11.0MB<br>From: citrix.ausrad.com                                                                                                   |  |
|                                       | Run Save Cancel                                                                                                    |  |
| ۲                                     | While files from the Internet can be useful, this file type can potentially harm your computer. If you do not trust the source, do not run or save this software. <u>What's the risk?</u> |  |

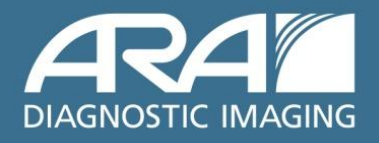

5. Click "Run" to run the software.

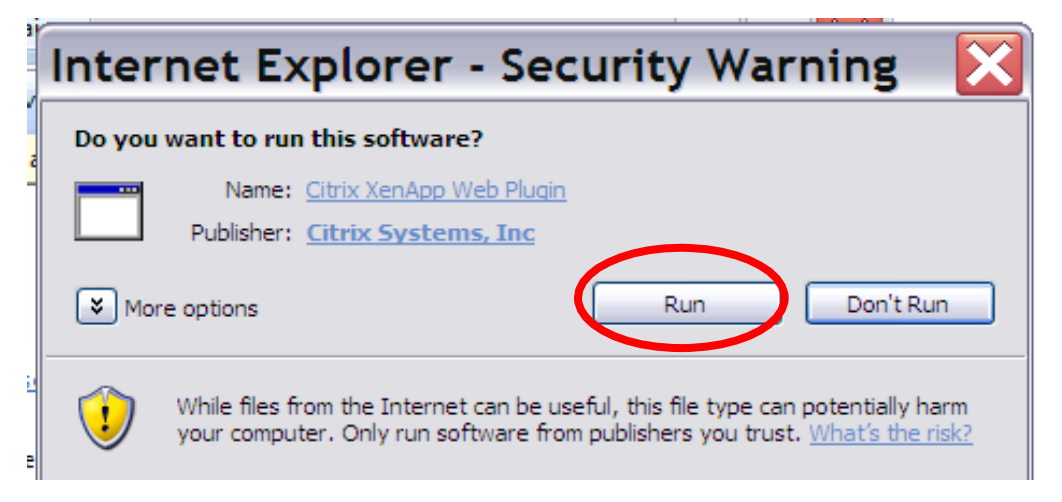

6. You have successfully completed the installation.

| 🕏 Citrix XenApp Web Plugin |                                      |       |
|----------------------------|--------------------------------------|-------|
| 0                          | Installation completed successfully. | Close |

7. Be sure and bookmark or save this site to your desktop for easy return to Synapse.

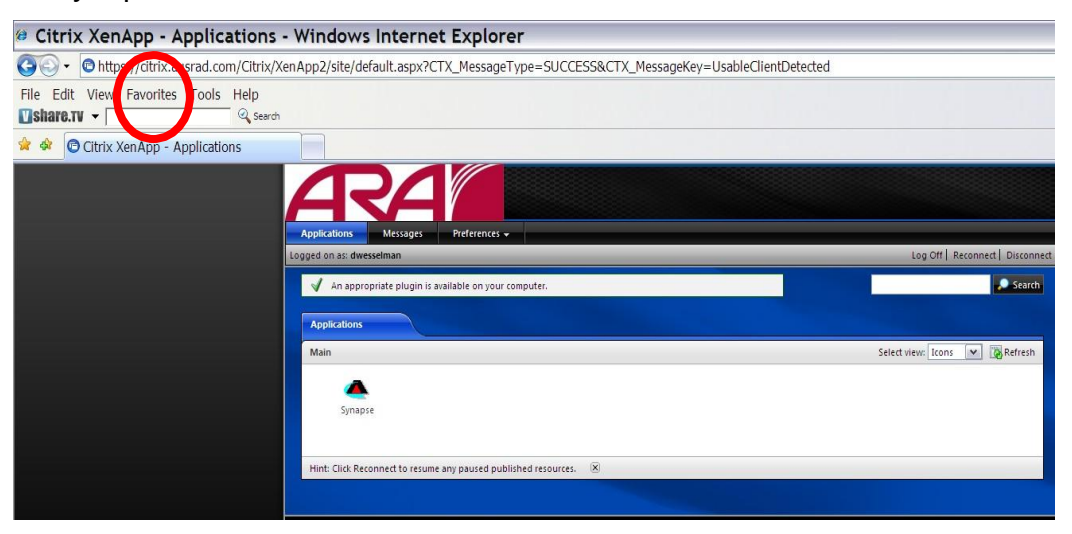

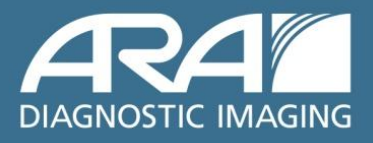

8. Click on the Synapse icon.

| Applications Messages Preferences -                                                | Log Off   Reconnect   Disconnect |
|------------------------------------------------------------------------------------|----------------------------------|
| An appropriate plugin is available on your computer.                               | Search Search                    |
| Main<br>Synapse<br>Hint: Click Reconnect to resume any paused published resources. | Select view: Icons 💌 🔞 Refresh   |

9. Click "Yes" on the Security Alert.

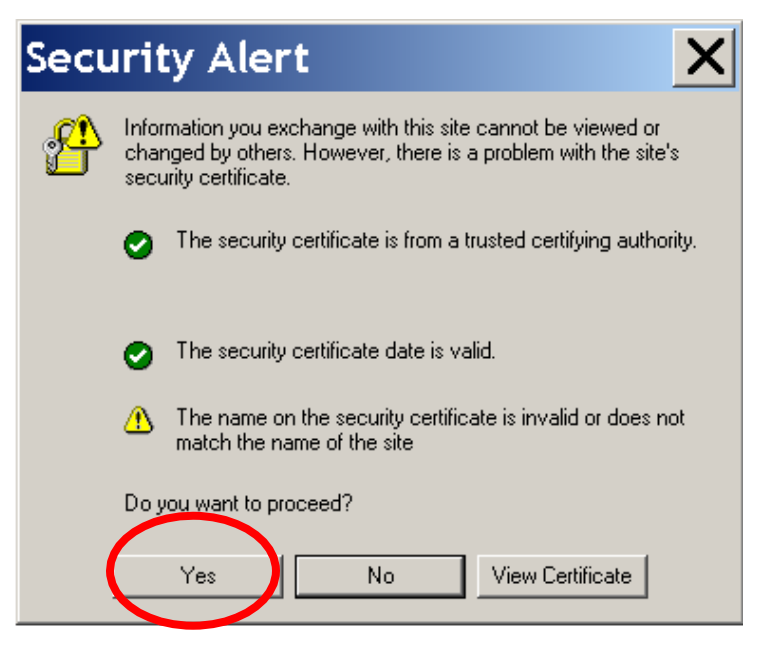

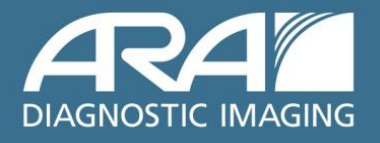

## AUSTIN RADIOLOGICAL ASSOCIATION

10. Choose your data source and search for your patient.

| G 🔻 Ə 🔻 🖹 😫 🏠 🔎 📩 | 🛛 🖉 🗣 🕼 💌 🖵 🚉 |
|-------------------|---------------|
|                   |               |
| Name              |               |
|                   |               |
| ARC               |               |
|                   |               |
| 2 Telerad         |               |
| 🛎 Seton           |               |
| 🛎 Training        |               |
| <sup>™</sup> ARA  |               |
|                   |               |
|                   |               |
|                   |               |
|                   |               |

For further assistance with installation or login for ARA Synapse please call our Help Desk at (512) 531-PACS.

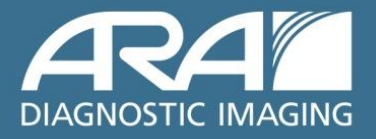